# Setting up Python on your computer

Stephen Huang January 9, 2023

### **URLs**

- <u>https://www.python.org/downloads/</u>
- <u>https://www.jetbrains.com/pycharm/</u>

# **Install Python**

- Visit <u>https://www.python.org/downloads/</u>
- Click on Download Python 3.10.2
  - You should see a file python-3.10.2-amd64.exe or something like it in your computer
  - Open python-3.10.2-amd64.exe
  - Check "add Python 3.10 to PATH"
  - Install
  - Click on "Disable path length limit"

# Install Python

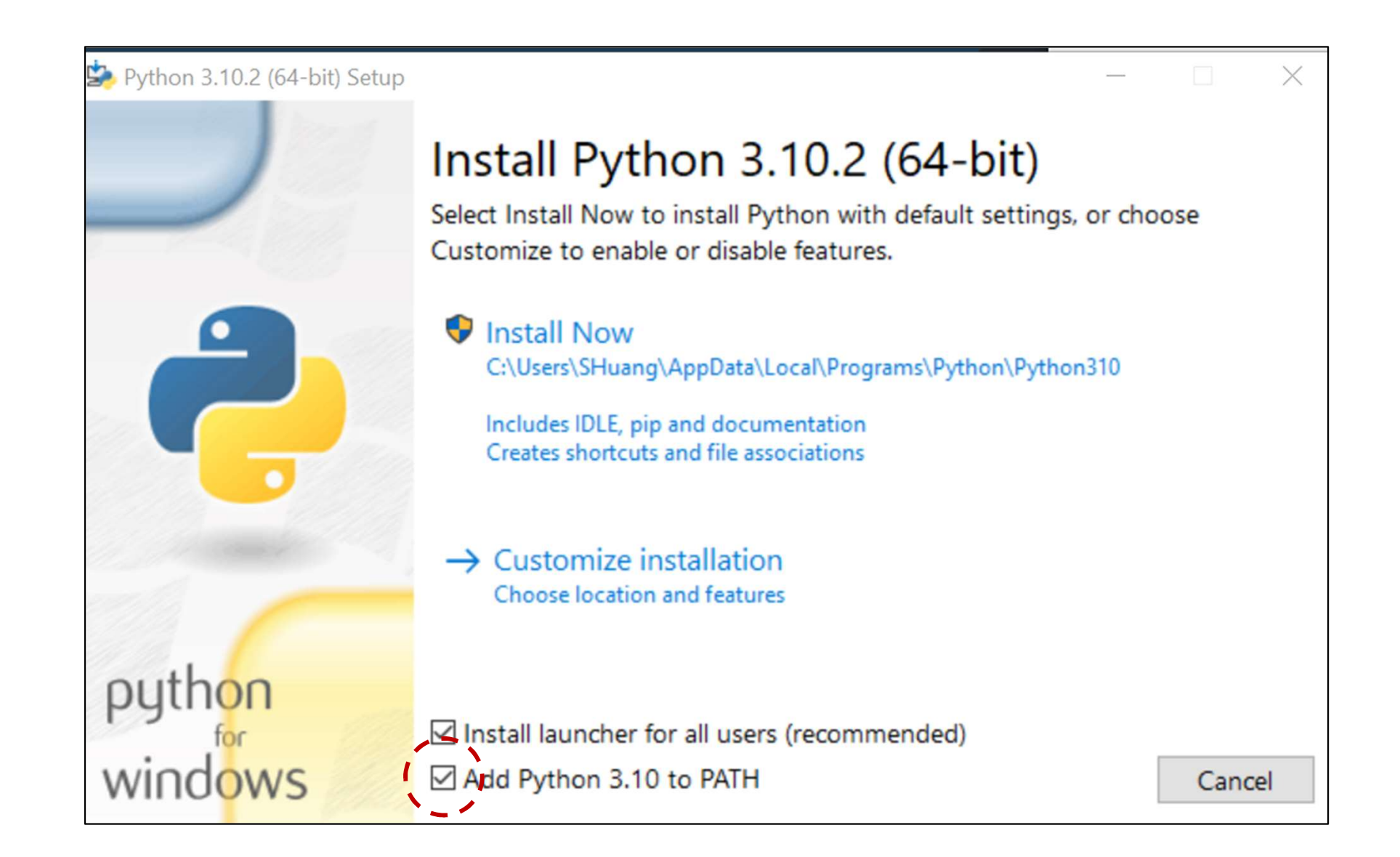

# Disable path length limit

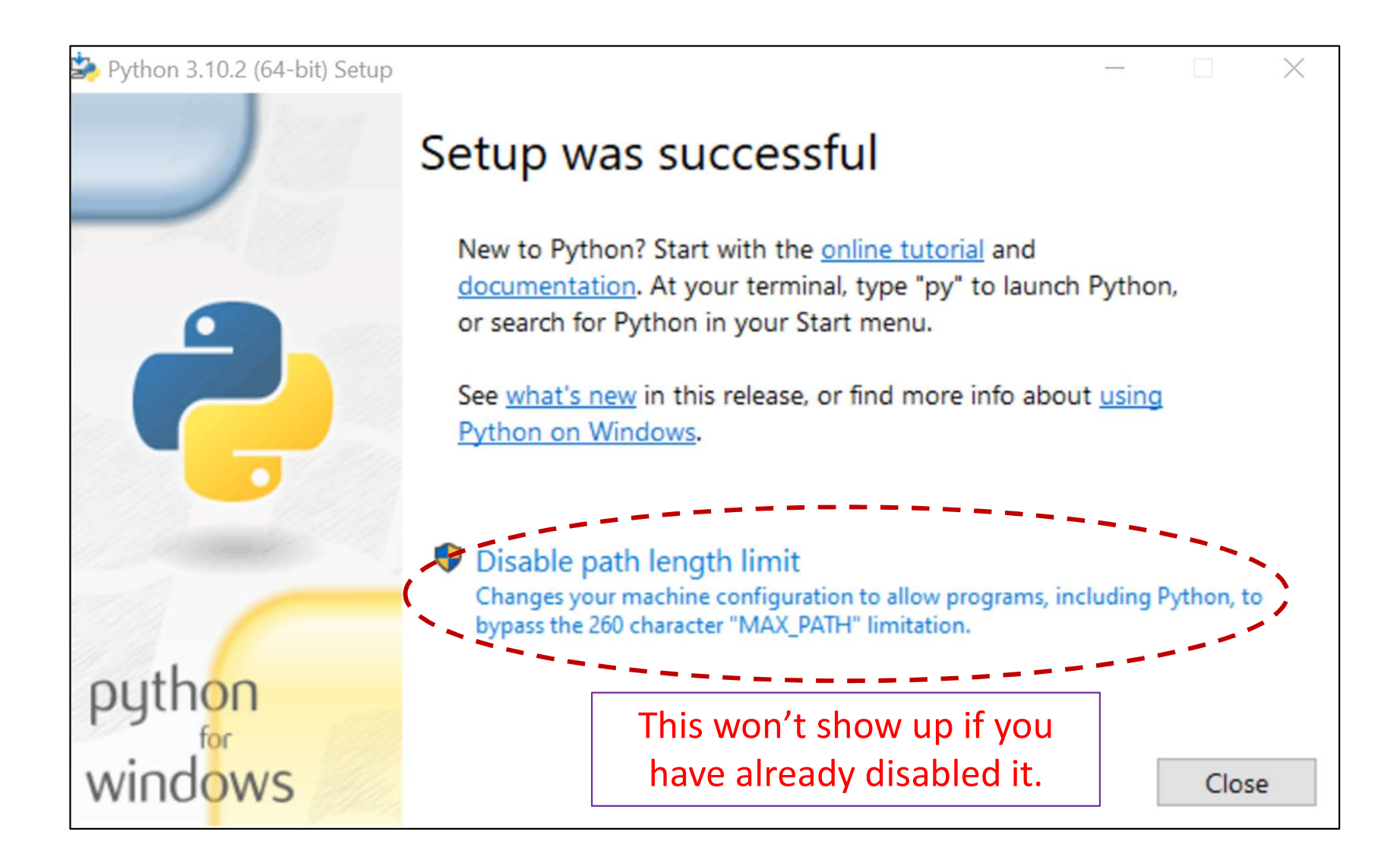

### Python should be ready

| 아이들 것은 것이 봐. |       |                                  |
|--------------|-------|----------------------------------|
|              | Recei | ntly added                       |
|              | 2     | IDLE (Python 3.10 64-bit)        |
|              |       | Python 3.10 Module Docs (64-bit) |
|              | P     | Python 3.10 Manuals (64-bit)     |
|              | 2     | Python 3.10 (64-bit)             |
|              | Colla | pse ^                            |
|              | Most  | used                             |
|              | 0     | Microsoft Edge                   |
|              | 9     | Google Chrome                    |

# Install PyCharm

- Download from: <u>https://www.jetbrains.com/pycharm/</u>
- Select "Community" Download
- Open "pycharm-community-2021.3.1.exe"
- Install it
- Check all Installation options
- Restart

### Check all options

| Create Desktop Shortcut      | Update PATH Variable (restart needed) |
|------------------------------|---------------------------------------|
| PyCharm Community Edition    | Add "bin" folder to the PATH          |
| Update Context Menu          |                                       |
| Add "Open Folder as Project" |                                       |
| Create Associations          |                                       |
| 🗸 .ру                        |                                       |

### PyCharm should be ready

| ≡ | Recer   | ntly added                         |
|---|---------|------------------------------------|
|   | PC<br>- | PyCharm Community Edition 2021.3.1 |
|   | Þ       | IDLE (Python 3.10 64-bit)          |
|   | Þ       | Python 3.10 Module Docs (64-bit)   |
|   | P       | Python 3.10 Manuals (64-bit)       |
|   | ę       | Python 3.10 (64-bit)               |
|   | Colla   | ose ^                              |
|   | Most    | used                               |
|   | 0       | Microsoft Edge                     |
|   | 9       | Google Chrome                      |

## Put everything together

| T Python                |                  |          |      |  |  |
|-------------------------|------------------|----------|------|--|--|
| Name                    | Date modified    | Туре     | Size |  |  |
| IDLE (Python 3.10)      | 1/6/2022 7:00 PM | Shortcut | 3 KB |  |  |
| PyCharm 2021.3.1        | 1/6/2022 7:02 PM | Shortcut | 1 KB |  |  |
| 💡 Python 3.10 Manuals   | 1/6/2022 7:00 PM | Shortcut | 1 KB |  |  |
| Python 3.10 Module Docs | 1/6/2022 7:00 PM | Shortcut | 3 KB |  |  |
| Python 3.10             | 1/6/2022 7:00 PM | Shortcut | 2 KB |  |  |

### Ready!

• Now go test some programs.